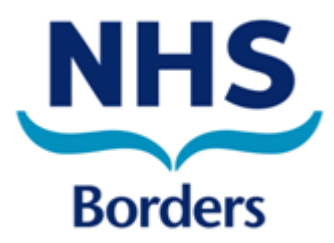

# RECORDING MEDICINES REVIEWS IN THE PCR

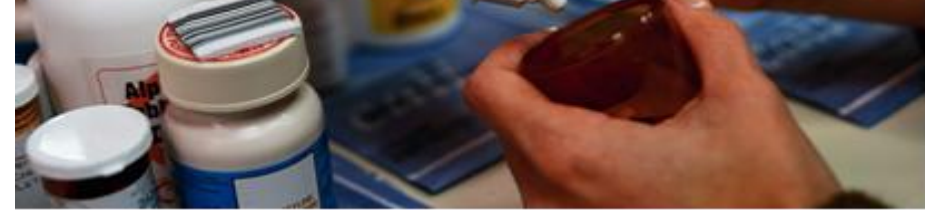

# A QUICK REFERENCE GUIDE

### Contents

| Using the PCR to Record Medicines Reviews          | 3 |
|----------------------------------------------------|---|
| Login/ Associate                                   | 3 |
| Search for Patient                                 | 3 |
| Recording a Medicines Review                       | 4 |
| Creating an Additional Care Issue                  | 6 |
| Print Care Issues                                  | 7 |
| Viewing which patients have had a Medicines Review | 7 |

# **Using the PCR to Record Medicines Reviews**

To begin recording Medicines Reviews you need to first login to the PCR and locate OR create a record for your patient

#### Login/ Associate

Step 1: Association <a href="https://pcrua.mhs.scot.nhs.uk">https://pcrua.mhs.scot.nhs.uk</a>

Links the user to the correct contractor code

Your username is either your RPSGB *membership number (if it was issued prior to the* 5<sup>th</sup> October 2010) or your GPhC Number

- Done ONCE a day and lasts until following morning ٠
- If you move pharmacy within same 24 hrs, associate at next pharmacy and it will move automatically

Step 2: Login <a href="https://pcr.mhs.scot.nhs.uk">https://pcr.mhs.scot.nhs.uk</a>

Login in and out as required during the day

### **Search for Patient**

| Search Protocols Re<br>Search criteria                        | eports Change password Help L                         | ogout                    | ıt                                                        |                            |  |  |
|---------------------------------------------------------------|-------------------------------------------------------|--------------------------|-----------------------------------------------------------|----------------------------|--|--|
| Family name<br>Given name<br>Date of birth<br>Postcode<br>CHI | smith<br> <br>e.g: 01-05-2010 for the 1st of May 2010 |                          | 1. Enter Patient sear<br>criteria and then clic<br>Search | rch<br>k on                |  |  |
| Search results                                                | Search                                                | iteria.                  | 2. Any search results display in this section             | will                       |  |  |
| Patient Name                                                  | Date of Birth                                         | СНІ                      | Post Code                                                 |                            |  |  |
| . If no search results are                                    | 03-Feb-2001<br>07-Aug-1990                            | 5555555555<br>9008075679 | EH54 7EZ<br>EH54 7EZ                                      | <u>View</u><br><u>View</u> |  |  |
| an't be found, click on <u>click</u>                          | 4. Click on <u>View</u>                               | <u>/</u> to see the      |                                                           |                            |  |  |

# **Recording a Medicines Review**

From the Patient's Profile page, scroll down the screen until you see the section headed "Care Issues"

| Complex dispensing pa                                                                                                    | tient N                                                                                    | lot Recorded                                                                                           |                                       |                                                                                                    |
|----------------------------------------------------------------------------------------------------|--------------------------------------------------------------------------------------------|----------------------------------------------------------------------------------------------------|---------------------------------------|----------------------------------------------------------------------------------------------------|
| Bharmacoutical Caro Bl                                                                                                    | n Priority N                                                                               | lot Recorded                                                                                           |                                       |                                                                                                    |
| Filamaceutical Care Fil                                                                                                    | an Fhonty N                                                                                | iot Recorded                                                                                           | Patient Pr                            | ofile Last Modified:13-Apr-2016 by Bord2                                                                                   |
|                                                                                                    |                                                                                            |                                                                                                    |                                       | Review/Edit                                                                                                    |
| Pharmaceutical Care Ri                                                                                                    | sk Assessment                                                                              |                                                                                                    |                                       |                                                                                                    |
| Review date                                                                                                    | Review u                                                                                   | ser                                                                                                    | Care issues?                          |                                                                                                    |
| No records to display.                                                                                                    |                                                                                            |                                                                                                    |                                       | Add                                                                                                    |
| Care Issues                                                                                                    |                                                                                            |                                                                                                    |                                       |                                                                                                    |
| Care issue                                                                                                    |                                                                                            | Care issue type                                                                                        | Earliest review by                    | Last modified on                                                                                                    |
| No records to display.                                                                                                    |                                                                                            |                                                                                                    |                                       | [0 of 0] Review                                                                                                    |
| Medication                                                                                                    |                                                                                            |                                                                                                    |                                       |                                                                                                    |
|                                                                                                    |                                                                                            |                                                                                                    |                                       | Click on <b>Poviou</b> to bogin a                                                                                          |
|                                                                                                    |                                                                                            |                                                                                                    |                                       |                                                                                                    |
| PATIENT, Percival (Mr)                                                                                                    |                                                                                            | Born 07-Jul-1977 (38y) Gender Male CHI No. 777777                                                      | וווו                                  | new care issue                                                                                                    |
| Preferred name Percy                                                                                                    |                                                                                            | Patient Details Last Modified On 13-Apr-2016 By Bord                                                   | 2                                     |                                                                                                    |
| Address 1 Toytown, The Avenue, Galashiels, TD1 1PZ                                                                                                    |                                                                                            | Phone and email 01999 888888                                                                           | ¥                                     |                                                                                                    |
| Care Issues                                                                                                    |                                                                                            |                                                                                                    |                                       |                                                                                                    |
| Care issue                                                                                                    | Care issue type                                                                            | Earliest review by Last modified on                                                                    | The                                   | n click on <b>Add</b> from the                                                                                             |
| livo records (o display.                                                                                                    |                                                                                            |                                                                                                    |                                       | screen                                                                                                    |
|                                                                                                    |                                                                                            |                                                                                                    |                                       |                                                                                                    |
| nter "Medicines Review                                                                                                    | Preferred name Percy                                                                       | he Avenue, Galashiels, TD1 197                                                                         | Patient<br>Phone a                    | Details Last Modified On 13-Apr-2016 By Bord2                                                                              |
|                                                                                                    | Hadress Troytown, T                                                                        | ie Avenue, Guidameia, 151 m 2                                                                          | i none a                              |                                                                                                    |
| d/mm/yyyy" in the                                                                                                    | Care Issue                                                                                 |                                                                                                    |                                       | * Means a field requires data                                                                                              |
| d/mm/yyyy" in the<br>escription of care issue                                                                                                    | Care Issue                                                                                 | e iSSUe Medicines Review 13th March 20                                                                 | 116                                   | * Means a field requires data                                                                                              |
| d/mm/yyyy" in the<br>escription of care issue<br>eld and then click on                                                                                                    | Care Issue<br>Description of care                                                          | P ISSUE Medicines Review 13th March 20                                                                 | 16                                    | * Means a field requires data<br>*                                                                                         |
| d/mm/yyyy" in the<br>escription of care issue<br>eld and then click on<br>ave                                                                                                    | Care Issue<br>Description of care                                                          | 2 iSSUE Medicines Review 13th March 20                                                                 | 116                                   | * Means a field requires data<br>*<br>Save Cancel                                                                          |
| d/mm/yyyy" in the<br>escription of care issue<br>ald and then click on<br>ive                                                                                                    | Care Issue<br>Description of care                                                          | Pissue Medicines Review 13th March 20                                                                  | 16                                    | * Means a field requires data<br>*<br>Save Cancel                                                                          |
| d/mm/yyyy" in the<br>escription of care issue<br>eld and then click on<br>ave                                                                                                    | Care Issue<br>Description of care                                                          | e issue Medicines Review 13th March 20                                                                 | 16                                    | * Means a field requires data  *  Save Cancel                                                                              |
| d/mm/yyyy" in the<br>escription of care issue<br>eld and then click on<br>ave<br>You can now begin to a                                                                                                    | Care Issue<br>Description of care                                                          | e issue Medicines Review 13th March 20                                                                 | 16                                    | * Means a field requires data<br>* Save Cancel                                                                             |
| d/mm/yyyy" in the<br>escription of care issue<br>eld and then click on<br>ave<br>You can now begin to an<br>Care Issue                                                                                                    | Care Issue<br>Description of care                                                          | e issue Medicines Review 13th March 20                                                                 | 16                                    | * Means a field requires data<br>*<br>Save Cancel                                                                          |
| d/mm/yyyy" in the<br>escription of care issue<br>eld and then click on<br>ave<br>You can now begin to an<br>Care Issue<br>Description                                                                                           | Care Issue<br>Description of care<br>dd in the out<br>ledicines Review                     | e issue Medicines Review 13th March 20<br>comes of the review<br>13th March 2016                       | 16                                    | * Means a field requires data<br>*<br>Save Cancel                                                                          |
| d/mm/yyyy" in the<br>escription of care issue<br>eld and then click on<br>ave<br>You can now begin to an<br>Care Issue<br>Description M<br>Modified 1                                                                           | Care Issue<br>Description of care<br>dd in the out<br>ledicines Review<br>3-Apr-2016 by Bo | e issue Medicines Review 13th March 20<br>comes of the review<br>13th March 2016<br>ord2               | 16                                    | * Means a field requires data  * Save Cancel                                                                               |
| d/mm/yyyy" in the<br>escription of care issue<br>eld and then click on<br>ave<br>You can now begin to an<br>Care Issue<br>Description M<br>Modified 1                                                                           | Care Issue<br>Description of care<br>dd in the out<br>ledicines Review<br>3-Apr-2016 by Bc | e issue Medicines Review 13th March 20<br>comes of the review<br>13th March 2016<br>ord2               | 116<br>/                              | * Means a field requires data  * Save Cancel                                                                               |
| d/mm/yyyy" in the<br>escription of care issue<br>eld and then click on<br>ave<br>You can now begin to a<br>Care Issue<br>Description M<br>Modified 1<br>Care Issue Outcome                                                      | Care Issue<br>Description of care<br>dd in the out<br>ledicines Review<br>3-Apr-2016 by Bo | e issue Medicines Review 13th March 20<br>comes of the review<br>13th March 2016<br>ord2               | ne<br>r                               | * Means a field requires data  * Save Cancel                                                                               |
| d/mm/yyyy" in the<br>escription of care issue<br>eld and then click on<br>ave<br>You can now begin to an<br>Care Issue<br>Description M<br>Modified 1<br>Care Issue Outcome<br>Desired outcome Action                           | Care Issue<br>Description of care<br>dd in the out<br>ledicines Review<br>3-Apr-2016 by Bo | e issue Medicines Review 13th March 20<br>comes of the review<br>13th March 2016<br>ord2               | 116<br>Edit<br>Status Review by       | * Means a field requires data  * Save Cancel Modified on Modified by                                                       |
| d/mm/yyyy" in the<br>escription of care issue<br>eld and then click on<br>ive<br>You can now begin to an<br>Care Issue<br>Description M<br>Modified 1<br>Care Issue Outcome<br>Desired outcome Action<br>No records to display. | Care Issue<br>Description of care<br>dd in the out<br>ledicines Review<br>3-Apr-2016 by Bo | e issue Medicines Review 13th March 20<br>comes of the review<br>13th March 2016<br>ord2               | 16<br>F.dit<br>Status Review by       | * Means a field requires data  * Save Cancel Modified on Modified by                                                       |
| d/mm/yyyy" in the<br>escription of care issue<br>eld and then click on<br>ave<br>You can now begin to a<br>Care Issue<br>Description M<br>Modified 1<br>Care Issue Outcome<br>Desired outcome Action<br>No records to display.  | Care Issue<br>Description of care<br>dd in the out<br>ledicines Review<br>3-Apr-2016 by Bo | e issue Medicines Review 13th March 20<br>comes of the review<br>13th March 2016<br>ord2               | 116<br>Edit<br>Status Review by       | * Means a field requires data  * Save Cancel  Modified on Modified by                                                      |
| d/mm/yyyy" in the<br>escription of care issue<br>eld and then click on<br>ave<br>You can now begin to a<br>Care Issue<br>Description M<br>Modified 1<br>Care Issue Outcome<br>Desired outcome Action<br>No records to display.  | Care Issue<br>Description of care<br>dd in the out<br>ledicines Review<br>3-Apr-2016 by Bo | e issue Medicines Review 13th March 20<br>comes of the review<br>13th March 2016<br>ord2               | 16<br><u>Edit</u><br>Status Review by | * Means a field requires data  * Save Cancel  Modified on Modified by                                                      |
| d/mm/yyyy" in the<br>escription of care issue<br>eld and then click on<br>ave<br>You can now begin to a<br>Care Issue<br>Description M<br>Modified 1<br>Care Issue Outcome<br>Desired outcome Action<br>No records to display.  | Care Issue<br>Description of care<br>dd in the out<br>Medicines Review<br>3-Apr-2016 by Bo | e issue Medicines Review 13th March 20<br>comes of the review<br>13th March 2016<br>ord2               | 16<br>F.dit<br>Status Review by       | * Means a field requires data  * Save Cancel  Modified on Modified by                                                      |
| d/mm/yyyy" in the<br>escription of care issue<br>eld and then click on<br>ave<br>You can now begin to a<br>Care Issue<br>Description M<br>Modified 1<br>Care Issue Outcome<br>Desired outcome Action<br>No records to display.  | Care Issue<br>Description of care<br>dd in the out<br>ledicines Review<br>3-Apr-2016 by Bo | e issue Medicines Review 13th March 20<br>comes of the review<br>13th March 2016<br>ord2<br>/ Response | 116<br>/<br>Edit<br>Status Review by  | * Means a field requires data  * Save Cancel  Modified on Modified by  Add  Click on Add under Care                        |
| d/mm/yyyy" in the<br>escription of care issue<br>eld and then click on<br>ave<br>You can now begin to a<br>Care Issue<br>Description M<br>Modified 1<br>Care Issue Outcome<br>Desired outcome Action<br>No records to display.  | Care Issue<br>Description of care<br>dd in the out<br>ledicines Review<br>3-Apr-2016 by Bo | e issue Medicines Review 13th March 20<br>comes of the review<br>13th March 2016<br>ord2<br>/ Response | 16<br><u>Edit</u><br>Status Review by | * Means a field requires data<br>Save Cancel<br>Modified on Modified by<br>Add<br>Click on Add under Care<br>Issue Outcome |
| d/mm/yyyy" in the<br>escription of care issue<br>eld and then click on<br>ave<br>You can now begin to a<br>Care Issue<br>Description M<br>Modified 1<br>Care Issue Outcome<br>Desired outcome Action<br>No records to display.  | Care Issue<br>Description of care<br>dd in the out<br>ledicines Review<br>3-Apr-2016 by Bo | e issue Medicines Review 13th March 20<br>comes of the review<br>13th March 2016<br>ord2<br>/ Response | 16<br><u>Edit</u><br>Status Review by | * Means a field requires data<br>Save Cancel<br>Modified on Modified by<br>Add<br>Click on Add under Care<br>Issue Outcome |

| Patient prov Patient defend to 13Age.489 g bate Care Issue Outcome Outcome of the patient of the patient of the patie                                                                              |                       |                                                                                             | Born 07-Jul-1977 (38y) Gender Male CHI No. 7777                         | וווווו                                                                                                    |
|----------------------------------------------------------------------------------------------------|-----------------------|---------------------------------------------------------------------------------------------|-------------------------------------------------------------------------|----------------------------------------------------------------------------------------------------|
| Care Issue Outcome Status Care Issue Outcome Issue and the status is a difficult for provide the planner of the planner of the planner of the status is a difficult for planner of the planner of the status is a difficult for planner of the planner of the planner of the status is a difficult for planner of the planner of the pl                                                                              | me Percy              | Calashials TD1 1D7                                                                          | Patient Details Last Modified On 13-Apr-2016 By Bo                      | rd2                                                                                                    |
| Care Issue Outcome The state of request and the particular data is a taking and the state of a state of a state                                                                | bytown, the Avenue, C | alasilieis, IDT IFZ                                                                         | Phone and email 01333 000000                                            | •                                                                                                    |
| <ul> <li>Action By</li> <li>e_3 &gt; 0 &lt; 2000 Storms and the Status</li> <li>e_3 &gt; 0 &lt; 2000 Storms and due to complete the plasma due to the Plasma due to the Plasma due to the</li></ul>                                 | ssue Outcome          | N. P. I. I. I. I.                                                                           | * Means a fie                                                           | d requires data                                                                                                    |
| <ul> <li>ctore by services. Receiver share the period or contact the planmacy for the service were share were services.</li> <li>Complete the Desired Outcom Action Fields.</li> <li>Specify who this action is to be by (select from the drop down mere or Patient/Pharmacist/G</li> <li>If an immediate resolution is issue then the Response field can right away and the Status marked complete</li> <li>Click on Save</li> </ul>                                                                                                    | Jucome                | stop medicine due to sickness<br>Patient to stop taking Eurosemide for 48hrs as suffering w | ith fever                                                               |                                                                                                    |
| <ul> <li>complete the beside outcome</li> <li>complete the beside outcome</li> <li>specify who this action is to be by (select from the drop down mm or Patient/Pharmacist/G</li> <li>If an immediate resolution is issue then the Response field can right away and the Status marked complete</li> <li>Click on Save</li> </ul>                                                                                                    | 2                     | and sweats. Resume after this period or contact the pharr<br>urther advice                  | macy for                                                                | Complete the Desired Outcome and                                                                                                    |
| esponse Action Fields. • Specify who this action is to be by (select from the drop down measured by (select from the drop down measured by (select from the drop down measured by (select from the drop down measured by (select from the drop down measured from the drop down measured by (select from the drop down measured from the drop down measured from the drop down measured from the drop down measured by (select from the drop down measured from the drop down measured from the drop down                                                                       | / [                   | Patient 💽                                                                                   | $ \rightarrow $                                                         | • Complete the Desired Outcome and                                                                                                    |
| <ul> <li>Addition By</li> <li>Care Issue Outcome</li> <li>Status</li> <li>Care Issue Outcome</li> <li>Beging on the status</li> <li>Click on the small calendar to the right of the Review By field and choose a data</li> </ul>                                                                                                    | e                     | Patient well again - drug resumed                                                           |                                                                         | Action Fields.                                                                                                    |
| and a service by a state to complete with a state of the Average by data when states of the Average by data when states of the Average by data when state                                                         |                       |                                                                                             | <b>\</b>                                                                | <ul> <li>Specify who this action is to be carried or</li> </ul>                                                                                                    |
| Care Issue Outcome          Care Issue Outcome       "Means a field require         Care Issue Outcome       "Means a field require         Action       Preproved drug directions for patient as they have a new yet         Action       Paramacist         Status       Open         Status       Open         Status       Open         Victor Status       Status         Review By       1145-2366         e.g. 31-07-2015 for the 31 of clawy 2015         IF, however       you plan to follow up on an action a Review by date can be set:-         •       Click on the small calendar to the right of the Review By field and choose a data                                                                                                    |                       | Complete  Note: Setting the status to Complete will c                                       | lear the Review By date when saved.                                     | • Specify who this detion is to be carried of                                                                                                    |
| <ul> <li>Patient/Pharmacist/G</li> <li>IE an immediate resolution is issue then the Response field can right away and the Status marked complete</li> <li>Click on Save</li> </ul>                                                                                                    | יי <u>ן</u>           | g: 31-07-2015 for the 31st of July 2015                                                     | $\mathbf{X}$                                                            | by (select from the drop down menu).                                                                                                    |
| • If an immediate resolution is issue then the Response field can right away and the Status marked complete • Care Issue Outcome • Click on Save • Click on Save • Click on Save • Means a field require dug directions for patient as they have a new job • Action • Revise current dug directions for patient as they have a new job • Revise current dug directions for patient as they have a new job • Revise current dug directions for patient as they have a new job • Care Issue Outcome • Revise current dug directions for patient as they have a new job • Care Issue Outcome • Revise current dug directions for patient as they have a new job • Revise Use the status of the Revise used they care the new of the review by date on the saved • If the Solitor the Status of a Review by date can be set:- • Click on the small calendar to the right of the Review By field and choose a data of the right of the Review By field and choose a data of the right of the Review                                                                                                    |                       |                                                                                             | <b>`</b>                                                                | <ul> <li>Patient/Pharmacist/GP etc.</li> </ul>                                                                                                    |
| (If an immediate resolution is issue then the <b>Response</b> field can right away and the <b>Status</b> marked complete     (Care Issue Outcome         There is a field require         Desired Outcome         Review I I I I I I I I I I I I I I I I I I I                                                                                                    |                       |                                                                                             |                                                                         | -                                                                                                    |
| Issue then the Response field can right away and the Status marked complete <ul> <li>Care Issue Outcome</li> <li>Desired Outcome</li> <li>Means a field require</li> <li>Action By</li> <li>Pharmacist</li> <li>Review By</li> <li>Ited 2015</li> <li>Ited 2015</li> <li>Ited 20</li></ul>                                                   |                       |                                                                                             |                                                                         | <ul> <li><u>IF</u> an immediate resolution is found to the second second</li></ul> |
| Care Issue Outcome  Care Issue Outcome Care Issue Outcome Care Issue Outcome Care Issue Outcome Care Issue Outcome Care Issue Outcome Care Issue Outcome Care Issue Outcome Care Issue Outcome Care Issue Outcome Care Issue Outcome Care Issue Outcome Care Issue Outcome                                                      |                       |                                                                                             |                                                                         | issue then the <b>Resnonse</b> field can be filled in                                                                                                    |
| If, however you plan to follow up on an action a Review by date can be set:- • Click on the small calendar to the right of the Review By field and choose a data                                                                                                    |                       |                                                                                             |                                                                         |                                                                                                    |
| Care Issue Outcome          Desired Outcome       "Means a field require         Action       Revise current drug directions for patient as they have a new jab         Action By       Pharmacist         Response                                                                                                    |                       |                                                                                             |                                                                         | right away and the <b>Status</b> marked as                                                                                                    |
| Care Issue Outcome  Desired Outcome  Action  Revise current drug directions for patient as they have a new job  Action By  Response  Status  Open Videe Setting the status to Complete will clear the Review By date when saved  e.g. 31-07-2015 for the 31st of July 2015  IF, however you plan to follow up on an action a Review by date can be set::  Click on the small calendar to the right of the Review By field and choose a date the right of the Review By field and choose a date the right of the Review By field and                                                       |                       |                                                                                             |                                                                         | complete                                                                                                    |
| <ul> <li>Click on Save</li> <li>Care Issue Outcome</li> <li>Desired Outcome</li> <li>Action</li> <li>Review By</li> <li>Information</li> <li>Review By</li> <li>Information</li> <li>Information</li> <li>Info</li></ul>                                                                                                    |                       |                                                                                             |                                                                         |                                                                                                    |
| Care Issue Outcome       "Means a field require         Desired Outcome       Improved drug directions         Action       Revise current drug directions for patient as they have a new job         Action By       Pharmacist         Response       Improved drug directions for patient as they have a new job         Status       Open         Note: Setting the status to Complete will clear the Review By date when saved.         Review By       11:05:2016         e.g. 31:07:2015 for the 31st of July 2015         IF, however       you plan to follow up on an action a Review by date can be set:-         • Click on the small calendar to the right of the Review By field and choose a data                                                                                                    |                       |                                                                                             |                                                                         | Click on Save                                                                                                    |
| Care Issue Outcome       Improved drug directions         Desired Outcome       Improved drug directions for patient as they have a new job         Action       Revises current drug directions for patient as they have a new job         Action By       Pharmacist         Response       Improved drug directions to complete will clear the Review By date when saved.         Status       Open         Note: Setting the status to Complete will clear the Review By date when saved.         e.g. 31-07-2015 for the 31st of July 2015         IF, however       you plan to follow up on an action a Review by date can be set:-         •       Click on the small calendar to the right of the Review By field and choose a data                                                                                                    |                       |                                                                                             |                                                                         |                                                                                                    |
| Care Issue Outcome Desired Outcome Action Action By Revise current drug directions for patient as they have a new job Action By Response Status Open Note: Setting the status to Complete will clear the Review By date when saved. Review By I1-05-2015 for the 31st of July 2015 IF, however you plan to follow up on an action a Review by date can be set:- Click on the small calendar to the right of the Review By field and choose a date                                                                                                    |                       |                                                                                             |                                                                         |                                                                                                    |
| Desired Outcome       Improved drug directions         Action       Revise current drug directions for patient as they have a new job         Action By       Pharmacist         Response       Improved drug directions         Status       Open         Note: Setting the status to Complete will clear the Review By date when saved.         Review By       11.05-2016         eg: 31-07-2015 for the 31st of July 2015         Status       Open         Note: Setting the status to Complete will clear the Review By date when saved.         Review By       11.05-2016         eg: 31-07-2015 for the 31st of July 2015         Status       Open         Note: Setting the status to Complete will clear the Review By date can be set:-         Click on the small calendar to the right of the Review By field and choose a data                                                                                                    |                       | Care Issue Outco                                                                            | ome                                                                     | * Means a field requires data                                                                                                    |
| Action By<br>Response<br>Status<br>Review By<br>Intersection of the status to complete will clear the Review By date when saved.<br>Review By<br>Intersection of the status to complete will clear the Review By date when saved.<br>Review By<br>Intersection of the status to complete will clear the Review By date can be set:-<br>IF, however you plan to follow up on an action a Review by date can be set:-<br>Click on the small calendar to the right of the Review By field and choose a data<br>Intersection of the small calendar to the right of the Review By field and choose a data<br>Intersection of the small calendar to the right of the Review By field and the small calendar to the right of the small calendar to the |                       | Desired Outcome                                                                             | Improved drug directions                                                | *                                                                                                    |
| Action By<br>Response<br>Status<br>Review By<br>II-05-2016<br>e.g. 31-07-2016 for the 31st of July 2015<br>IF, however<br>you plan to follow up on an action a Review by date can be set:-<br>Click on the small calendar to the right of the Review By field and choose a date                                                                                                    |                       | Action                                                                                      | Revise current drug directions for patient as th<br>working night shift | ey have a new job                                                                                                    |
| Action by Pharmacist  Response Status Open Vote: Setting the status to Complete will clear the Review By date when saved e.g. 31-07-2015 for the 31st of July 2015 Save C IF, however you plan to follow up on an action a Review by date can be set:- Click on the small calendar to the right of the Review By field and choose a date date to the right of the Review By field and choose a date date to the right of the Review By field and choose a date date to the right of the Review By field and choose a date date to the right of the Review By field and choose a date date to the right of the Review By field and choose a date date to the right of the Review By field and choose a date date to the right of the Review By field and choose a date date to the right of the Review By field and choose a date date to the right of the Review By field and choose a date date to the right of the Review By field and choose a date date date date date date date d                                                                                                    |                       | Antine Du                                                                                   |                                                                         | v                                                                                                    |
| Status       Open Vote: Setting the status to Complete will clear the Review By date when saved.         Review By       11-05-2016         e.g. 31-07-2015 for the 31st of July 2015       Save         IF, however       you plan to follow up on an action a Review by date can be set:-         • Click on the small calendar to the right of the Review By field and choose a data                                                                                                    |                       | Action By<br>Response                                                                       | Pharmacist 💌                                                            |                                                                                                    |
| Status       Open       Note: Setting the status to Complete will clear the Review By date when saved.         Review By       11:05:2016       Image: Save         e.g: 31-07-2015 for the 31st of July 2015       Image: Save       Image: Save         IF, however       you plan to follow up on an action a Review by date can be set:-         • Click on the small calendar to the right of the Review By field and choose a data                                                                                                    |                       | Response                                                                                    |                                                                         |                                                                                                    |
| Image: Status       Image: Status       Image: Status<                                                                                                    |                       | Statuc                                                                                      |                                                                         |                                                                                                    |
| <ul> <li>If, however you plan to follow up on an action a Review by date can be set:-</li> <li>Click on the small calendar to the right of the Review By field and choose a data</li> </ul>                                                                                                    |                       | Review By                                                                                   | 11-05-2016                                                              | npiele will clear the Review by date when saved.                                                                                                    |
| <ul> <li>IF, however you plan to follow up on an action a Review by date can be set:-</li> <li>Click on the small calendar to the right of the Review By field and choose a data</li> </ul>                                                                                                    |                       | ······                                                                                      | e.g: 31-07-2015 for the 31st of July 2015                               |                                                                                                    |
| <ul> <li>IF, however you plan to follow up on an action a Review by date can be set:-</li> <li>Click on the small calendar to the right of the Review By field and choose a data</li> </ul>                                                                                                    |                       |                                                                                             | · · · · · · · · · · · · · · · · · · ·                                   |                                                                                                    |
| <ul> <li>IF, however you plan to follow up on an action a Review by date can be set:-</li> <li>Click on the small calendar to the right of the Review By field and choose a data data and choose a data data and choose a data data and choose a data data and choose a data data data data data data data d</li></ul>                                                                                                    |                       |                                                                                             |                                                                         | Save Cancel                                                                                                    |
| <ul> <li>IF, however you plan to follow up on an action a Review by date can be set:-</li> <li>Click on the small calendar to the right of the Review By field and choose a data data and choose a data data and choose a data data and choose a data data and choose a data data and choose a data data data data data data data d</li></ul>                                                                                                    |                       |                                                                                             |                                                                         |                                                                                                    |
| <ul> <li>IF, however you plan to follow up on an action a Review by date can be set:-</li> <li>Click on the small calendar to the right of the Review By field and choose a data data data data data data data d</li></ul>                                                                                                    | _                     |                                                                                             |                                                                         |                                                                                                    |
| <ul> <li>Click on the small calendar to the right of the Review By field and choose a data</li> </ul>                                                                                                    | $\sim$                | F however you plan                                                                          | to <b>follow up</b> on an action                                        | a <b>Review by</b> date can be set:-                                                                                                    |
| Click on the small calendar to the right of the <b>Review By</b> field and choose a data                                                                                                    |                       | <b>you</b> plan                                                                             |                                                                         | ra neview by date can be set.                                                                                                    |
| <ul> <li>Click on the small calendar to the right of the Review By field and choose a data</li> </ul>                                                                                                    | <b>∸</b>              |                                                                                             |                                                                         |                                                                                                    |
|                                                                                                    | <u> </u>              |                                                                                             | l calendar to the right of                                              | the <b>Review By</b> field and choose a date in                                                                                                    |
| the near future                                                                                                    |                       | <ul> <li>Click on the small</li> </ul>                                                      | i culchuur to the right of                                              | ,                                                                                                    |
|                                                                                                    |                       | <ul> <li>Click on the small<br/>the near future</li> </ul>                                  | realendar to the right of                                               | ,                                                                                                    |

<sup>&</sup>lt;sup>1</sup> Please note that the text used in the examples is just for illustrative purposes, please refer to the guidance in the Medicine Sick Day Rules for correct guidelines

A **Response** should then be recorded when this review/follow up has been completed (usually when the patient next visits the pharmacy)

To search for the Care issue to add the Response:

- Click on the **Home** menu option
- Click on **Total** Care Issues

|   | Patient                             |                 | DOB                | CHI           | Postcode |      |
|---|-------------------------------------|-----------------|--------------------|---------------|----------|------|
| ~ | Tester Testy                        |                 | 01-May-1979        | 555555555     |          | View |
|   | Care issue Care issue type          |                 | Earliest review by | Modified date |          |      |
|   | Medicines Review 13th April<br>2016 | Standard        | 27-Apr-2016        | 13-Apr-2016   | View     |      |
| v | Mr Percival Patient                 |                 | 07-Jul-1977        | 7777777777    | TD1 1PZ  | View |
|   | Care issue                          | Care issue type | Earliest review by | Modified date |          |      |
|   | Medicines Review 13th March<br>2015 | Standard        |                    | 13-Apr-2016   | View     |      |
|   | Medicines Review 13th March<br>2016 | Standard        | 11-May-2016        | 13-Apr-2016   | Aew      |      |

- Select your Patient
- Next to the most recent Medicine's Review, click on View

| Care Issue                             |                                                       |                               |              |        |             |             |             |        |
|----------------------------------------|-------------------------------------------------------|-------------------------------|--------------|--------|-------------|-------------|-------------|--------|
| Description<br>Modified                | Medicine<br>13-Apr-2                                  | s Review 13tl<br>016 by Bord2 | h April 2016 |        |             |             |             |        |
|                                        |                                                       |                               |              |        | Edit        |             |             |        |
| Care Issue Out                         | come                                                  | Antion bu                     | P            | Status | Paring by   | Madified an | Madified by |        |
| Improve patient's<br>inhaler technique | Demo by pharmacist                                    | Patient                       | Response     | Open   | 27-Apr-2016 | 13-Apr-2016 | Bord2       | Edit < |
| Reduce patient Sickness                | Stop taking ibuprofen<br>until sickness has<br>passed | Patient                       |              | Open   | 03-May-2016 | 13-Apr-2016 | Bord2       | Edit   |
|                                        |                                                       |                               |              |        |             |             |             |        |

• You can then enter a **Response** and change the **Status** to **Complete** and click on **Save** 

## Creating an Additional Care Issue:-

From the Patient Home Page, scroll to Care issues and then click on the **Add** button shown below and repeat as above

| Desired outcome                  | Action                                                                                                    | Action by  | Response                             | Status   | Review by   | Modified on | Modified by |             |
|----------------------------------|----------------------------------------------------------------------------------------------------|------------|--------------------------------------|----------|-------------|-------------|-------------|-------------|
| Improved drug<br>directions      | Revise current drug<br>directions for patient as<br>they have a new job<br>working night shift                                                             | Pharmacist |                                      | Open     | 11-May-2016 | 13-Apr-2016 | Bord2       | <u>Edit</u> |
| Stop Medicine due to<br>Sickness | Patient to stop taking<br>Furosemide for 48hrs as<br>suffering with Fever.<br>Resume after this period<br>or contact the<br>pharmacy for further<br>advice | Patient    | Patient well again -<br>drug resumed | Complete |             | 13-Apr-2016 | Bord2       | <u>Edit</u> |

## **Print Care Issues**

To print off care issues click on **Return to Patient Home Page** which can be located at the bottom of the Care Issues screen

Click on the Print Care Issues link at the top of the page

| Home Search Protocols Reports Change password Manage pr                     | ofile Yellow card Help Logout                         |
|-----------------------------------------------------------------------------|-------------------------------------------------------|
| PATIENT, Percival (Mr)                                                      | Bom 07-Jul-1977 (38y) Gender Male CHI No. 7777777777  |
| Preferred name Percy                                                        | Patient Details Last Modified On 13-Apr-2016 By Bord2 |
| Address 1 Toytown, The Avenue, Galashiels, TD1 1PZ                          | Phone and email 01999 888888                          |
| Pharmaceutical care plan High risk medicine assessments New medicine interv | entions Support tools                                 |
| Patient Profile                                                             | Show less detail 🔿                                    |
| Named Pharmacist<br>Additional Information                                  |                                                       |

A report like the one below is shown which can then be printed off if necessary

| Name: Mr Percival Patient                            |                                                                                                    |                                         |          |            |             |             |               |  |
|------------------------------------------------------|----------------------------------------------------------------------------------------------------|-----------------------------------------|----------|------------|-------------|-------------|---------------|--|
| Preferred nam                                        | e: Percv                                                                                                    | Add                                     | ress:    | 1 Tovtown  |             |             |               |  |
| CHI:                                                 | 7777777                                                                                                    | 777                                     |          | The Avenue |             |             |               |  |
| Date of birth:                                       | 07-Jul-19                                                                                                    | 977                                     |          | Galashiels |             |             |               |  |
| Home phone: 01999 88<br>Work phone:<br>Mobile phone: |                                                                                                    | 38888                                   |          |            |             |             |               |  |
|                                                      |                                                                                                    |                                         |          |            |             |             |               |  |
|                                                      |                                                                                                    |                                         |          | TD1 1PZ    |             |             |               |  |
| Email:                                               | percy@p                                                                                                    | atient.com                              |          |            |             |             |               |  |
| Named Pharmacist:                                    |                                                                                                    |                                         |          |            |             |             |               |  |
| l ast modified on 13-Apr-2016 by Bord2               |                                                                                                    |                                         |          |            |             |             |               |  |
|                                                      |                                                                                                    |                                         |          |            |             |             |               |  |
| March 2016<br>Desired<br>outcome                     | Action                                                                                                    | Response                                | Status   | Action by  | Review by   | Modified on | Modified by   |  |
| Improved drug<br>directions                          | Revise current<br>drug directions<br>for patient as<br>they have a new<br>job working<br>night shift                                                                |                                         | Open     | Pharmacist | 11-May-2016 | 13-Apr-2016 | Bord2 (Bord2) |  |
| Stop Medicine<br>due to Sickness                     | Patient to stop<br>taking<br>Furosemide for<br>48hrs as<br>suffering with<br>Fever. Resume<br>after this period<br>or contact the<br>pharmacy for<br>further advice | Patient well<br>again - drug<br>resumed | Complete | Patient    |             | 13-Apr-2016 | Bord2 (Bord2) |  |

## Viewing which patients have had a Medicines Review

- Click on Home
- Under the Care Issues heading, select "Total"

\_ \_ \_ . . .. .. ..

| • | Totals                           |     |   |
|---|----------------------------------|-----|---|
|   | Patients for associated pharmacy | [2] |   |
|   | Initial Assessment complete      | [0] |   |
|   | Care Issues                      |     |   |
| < | Total                            | [3] | > |
|   | Outstanding                      | [0] |   |
|   | By Type                          |     |   |

This is display all of your patients with a Care Issue recorded

\_ -

Click on the Expand Arrows Highlighted and you can see all Medicines Reviews

| Patient               | DOB         | СНІ        | Postcode |      |
|-----------------------|-------------|------------|----------|------|
| > Tester Testy        | 01-May-1979 | 555555555  |          | View |
| > Mr Percival Patient | 07-Jul-1977 | 7777777777 | TD1 1PZ  | View |

#### All Care Issues

| Γ | Dationt                                      | DOR                | CHI           | Dostcode |      |
|---|----------------------------------------------|--------------------|---------------|----------|------|
|   | Tester Testy                                 | 01-May-1979        | 555555555     | Postcode | View |
|   | Care issue Care issue type                   | Earliest review by | Modified date |          |      |
|   | Medicines Review 13th April Standard 2016    | 27-Apr-2016        | 13-Apr-2016   | View     |      |
|   | V Mr Percival Patient                        | 07-Jul-1977        | 7777777777    | TD1 1PZ  | View |
|   | Care issue Care issue type                   | Earliest review by | Modified date |          |      |
|   | Medicines Review 13th March<br>2015 Standard |                    | 13-Apr-2016   | View     |      |
|   | Medicines Review 13th March<br>2016 Standard | 11-May-2016        | 13-Apr-2016   | View     |      |

\_ -